# **Hide.me VPN configuration**

#### 

### Contents

- <u>1 Summary</u>
- <u>2 Step 1: Create hide.me account</u>
- <u>3 Step 2: Find a server from *hide.me*</u>
  - 3.1 Login in to your account
  - <u>3.2 Chose a server from the list</u>
- <u>4 Step 4: Router configuration</u>
  - <u>4.1 VPN instance creation</u>
  - <u>4.2 PTTP settings</u>
- <u>5 Step 5: Check your IP address and location</u>
- <u>6 External links</u>

### Summary

This chapter is a guide on configuring <u>https://www.hide.me</u> provider **VPN** instance on RUT routers using PPTP Protocol.

Registration required.

Before you start this example, check your current IP address and location. If you don't know how to do that, go to the **Step 5** first.

### Step 1: Create hide.me account

If you don't have a hide.me account you need to create it, open your internet browser and type <u>http://www.hide.me</u> in the browser's URL bar. Press the **Login** button.

If you have an account, you can skip this step and go to **Step 2**.

×

You need to fill one field with your email address and press the **Register** button.

#### ×

To complete the registration, you need to follow provider last instructions.

### Step 2: Find a server from hide.me

Login in to your account

Press the Login button. Fill all field's with your credentials and press the Log me in button.

×

#### Chose a server from the list

Press the **Servers** button in the left corner.

×

Just copy one available Internet Address. For example : free-sg.hide.me.

×

### **Step 4: Router configuration**

We need to open our RUT homepage. You can access the website by entering **192.168.1.1** in your internet browser's URL bar.

Open VPN configuration panel by clicking **Services**  $\rightarrow$  **VPN** 

×

Open PPTP configuration panel by clicking **PPTP**.

×

#### **VPN instance creation**

Type in your  $\boldsymbol{VPN}$  configuration name and click  $\boldsymbol{Add}\ \boldsymbol{new}$ 

×

Click the Edit button to edit your VPN instance configuration

×

#### **PTTP settings**

Paste copied server name in to the "Server" section. Fill other section's with your hide.me credentials. Make sure you ticked "Enable" and "Use as default gateway" option's.

Finish option's configuration by pressing the **Save** button. After that, reboot your router. Check your IP address and location to make it sure it is a different.

×

### **Step 5: Check your IP address and location**

Open your internet browser and type <u>https://www.whatismyipaddress.com</u> in the browser's URL bar.

×

## **External links**

https://www.hide.me

https://whatismyipaddress.com/